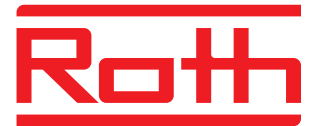

# Roth Touchline<sup>+</sup> app till Android och iOS

Användarmanual

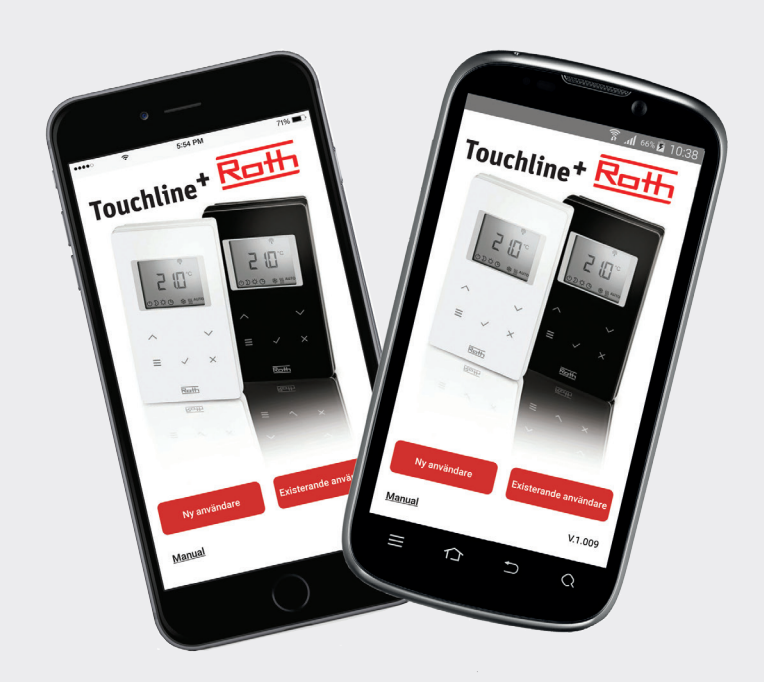

Living full of energy

# Roth Touchline<sup>+</sup> app

### Lycka till med din nya Roth Touchline+ app

Roth Touchline<sup>+</sup> app för Android och iOS ger dig möjlighet att reglera ditt Roth Touchline golvvärmesystem oavsett var du befinner dig. Med appen kan du avläsa aktuell rumstemperatur, ändra rumstemperatur och välja driftläge för varje termostat. Dessutom kan driftläget för hela anläggningen enkelt ändras. Med Roth Touchline<sup>+</sup> app kan flera anläggningar styras t.ex. ditt hus, din sommarstuga eller din fjällstuga. För en enkel överblick kan både anläggningen och rummen namnges.

#### Systemuppsättning

Din Touchline kontrollenhet ska vara ansluten med en nätverkskabel till ditt hemnätverk via en WLAN/Wi-Fi router för att kunna styras via appen. Utöver åtkomst via Wi-Fi är det möjligt att få tillgång till systemet via internet med hjälp av vår säkra Roth portal server. Anslutningen till Roth portal server ska endast upprättas en gång, sen är det klart. Användning av WLAN/Wi-Fi router är obligatoriskt i samband med driftsättning av systemet första gången.

OBS! För att upprätta/registrera en installation första gången ska din smartphone/läsplatta vara anslutet till samma Wi-Fi nätverk som kontrollenheten. Kontrollenheten som ska driftsättas ska vara inställd som "Master".

En master kontrollenhet kan identifieras genom att master-dioden lyser. Det ska alltid finnas en master kontrollenhet i anläggningen, oavsett om 1, 2 eller 3 kontrollenheter är sammankopplade trådlöst. För att sätta en kontrollenhet i master-läge hålls knappen "Master" nere i 10 sek. (Se manual för Touchline för mer information).

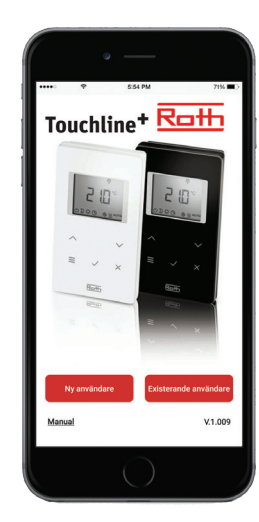

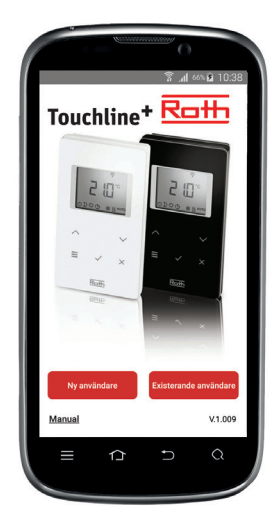

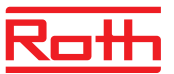

### Driftsättning/registrering av Touchline anläggning

För registrering av flera användare gå till avsnitt "Registrering av flera användare på samma anläggning".

Som första användare på en anläggning ska du upprätta dig som "NY användare" och utföra en komplett registrering men namn, e-mail och Användar ID (mobil nr.).

### Tryck på den önskade kontrollenheten.

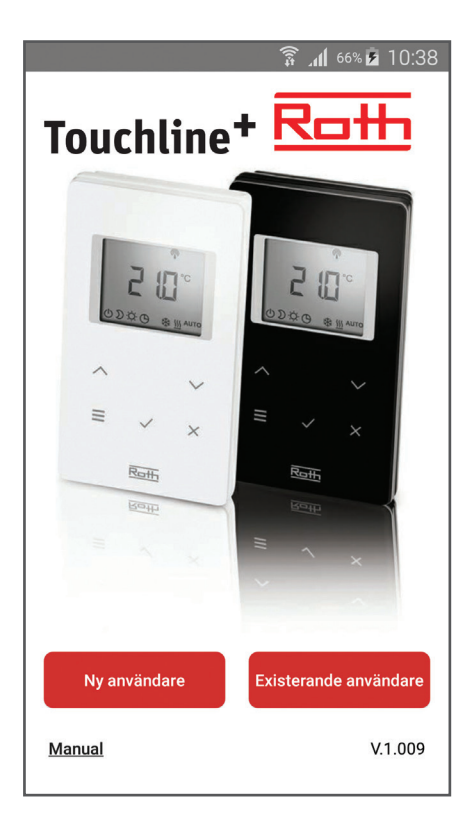

|                                                                                                    | 3 🕬 🗊 📶 67% 🖻 10:39                                                                                                    |
|----------------------------------------------------------------------------------------------------|----------------------------------------------------------------------------------------------------|
| 1.L                                                                                                    |                                                                                                    |
| Namn                                                                                                    | Lars Møller                                                                                                    |
|                                                                                                    |                                                                                                    |
| E-post                                                                                                    | ller@roth-nordic.com                                                                                                    |
| Mobil nr. /<br>Användar ID                                                                                                    | 0045518518                                                                                                    |
| För att etablera kor<br>kontrollenhet, är de<br>uppfyllda;                                                                                                    | ntakt med Touchline<br>et viktigt att följade krav är                                                                                                    |
| <ul> <li>&gt; Din kontrollenhet<br/>Lysdioden "Master<br/>tänd, om den inte ä<br/>på kontrollenheten<br/>den slutar att blink<br/>För mer informatio<br/>www.roth-nordic.sr</li> <li>&gt; Du måste vara p<br/>kontrollenheten du<br/>telefon och din tele<br/>Fi.</li> </ul> | måste ställas in som "Master".<br>"på kontrollenheten ska vara<br>ir det håll då "Master" knappen<br>a.<br>n se våran guide på hemsidan<br>e.<br>å samma WiFi - nätverk som<br>önskar att ansluta till med din<br>fon behöver vara ansluten till Wi- |
|                                                                                                    |                                                                                                    |
|                                                                                                    | i                                                                                                    |
|                                                                                                    | into                                                                                                    |

 > Fyll i uppgifterna, avsluta med "OK" Sökning av kontrollenheter startar automatiskt och på skärmen visas alla kontrollenheter som är anslutna till samm Wi-Fi nätverk (om inga kontrollenheter hittas, kontrollera systemuppsättningen).

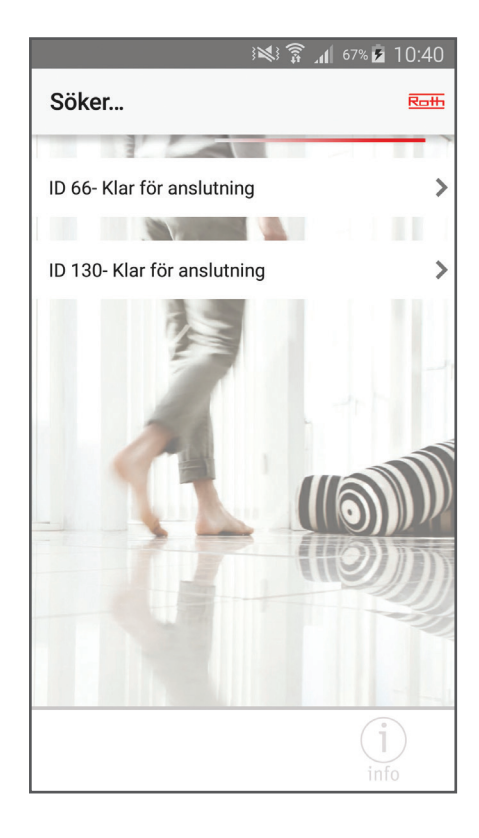

> Tryck på den önskade kontrollenheten.

> Appen laddas ner och installeras.

> Tryck på "Ny användare".

# Roth Touchline<sup>+</sup> app

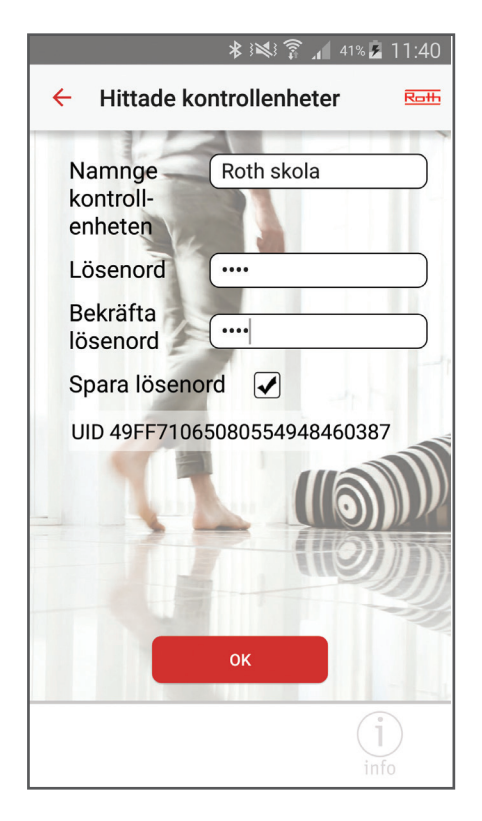

|                                          | 00% İ 12:38 |  |
|------------------------------------------|-------------|--|
| ÷                                        | Roth        |  |
|                                          |             |  |
| Roth skola                               |             |  |
| Välj driftsläge                          |             |  |
| - Č<br>Normal                            | b<br>iday   |  |
| Obs: Det kan ta upp till 5 minuter innan |             |  |
| ikonen for kontrollennetens driftlage    | andras.     |  |
|                                          |             |  |
|                                          |             |  |
| (III)                                    |             |  |
|                                          |             |  |
|                                          |             |  |
|                                          | (j)         |  |
| L T L<br>Home                            | info        |  |

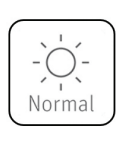

Normal drift av anläggningen, styrs lokalt av termostaterna.

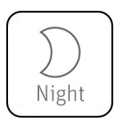

Reducerar rumstemperaturen med 3 grader (fabriksvärde).

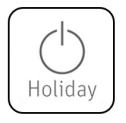

Anläggningen är i frostskyddsläge, 8 grader (fabriksvärde).

> Fyll i uppgifterna för kontrollenheten. Om man inte önskar att spara lösenordet tar man bort bocken i rutan "Spara lösenord". Avsluta med OK.

På skärmen visas nu det valda namnet på kontrollenheten. Om det finns fler kontrollenheter som ännu ej registrerats upprepas föregående procedur. Man kan registrera flera kontrollenheter med samma lösenord, men inte med samma namn. › Önskar man att ändra driftläge för en hel kontrollenhet (normaldrift, reducerad temperatur eller semesterläge/frostskydd), trycker man på ikonen till vänster om kontrollenheten.

Efter tryck på ikonen visas tre olika drift-lägen.

Välj driftläge, sedan visas översiktsskärmen med kontrollenheterna. Ikonen uppdateras efter valt driftlägen inom 5 minuter.

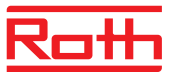

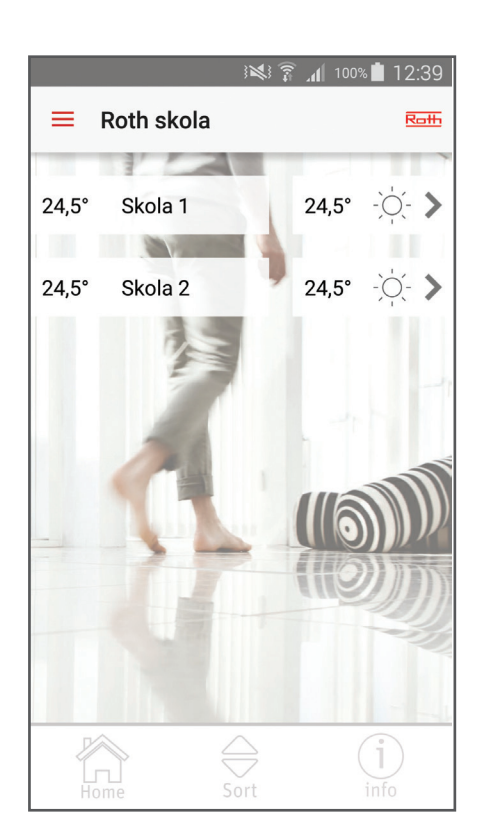

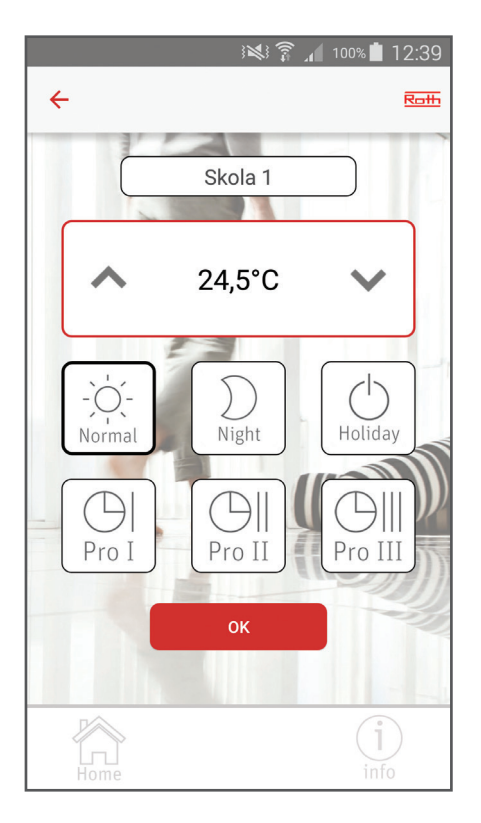

 > Tryck på den kontrollenhet som du önskar att ändra inställningar på.

Appen loggar in på kontrollenheten och visar de rumstermostater som är anslutna till kontrollenheten. För varje rum visas (från vänster) aktuell temperatur, namn, önskad temperatur och driftläge.

Om det är fler rumstermostater än vad som får plats på skärmen går det att scrolla ner.

Det går att välja vilken ordning termostaterna visas i. Tryck på "Sort"-knappen längst ner, därefter kan rumstermostaterna flyttas upp eller ner.

Avsluta med "OK".

 > Tryck på den rumstermostat som du önskar ändra inställningar på.

Skärmen visar nu termostaten och det är möjligt att namnge rummet (i rutan där termostatens ID nr. visas), ändra önskad temperatur, ändra driftläge och välja ett förprogrammerat tidsprogram (se Touchline manual för mer information).

Avsluta med "OK" och appen visar översiktsbilden för rumstermostaterna.

› För att komma tillbaka till översiktsbilden för kontrollenheter tryck på "Home".

# Roth Touchline<sup>+</sup> app

## Registrering av flera användare på samma anläggning

Om det är flera användare till samma anläggning ska övriga användare logga in som "Existerande användare" och därefter ange det Användar ID och lösenord som den första användaren har registrerat. Därmed får de tillgång till alla anläggningar som är registrerade på kontot och kan sedan välja vilka anläggningar de önskar tillgång till.

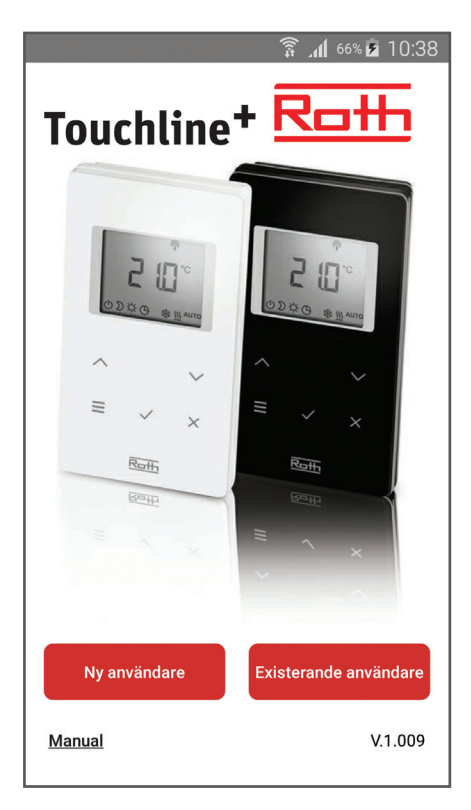

> Appen laddas ner och installeras.

> Tryck på "Existerande användare".

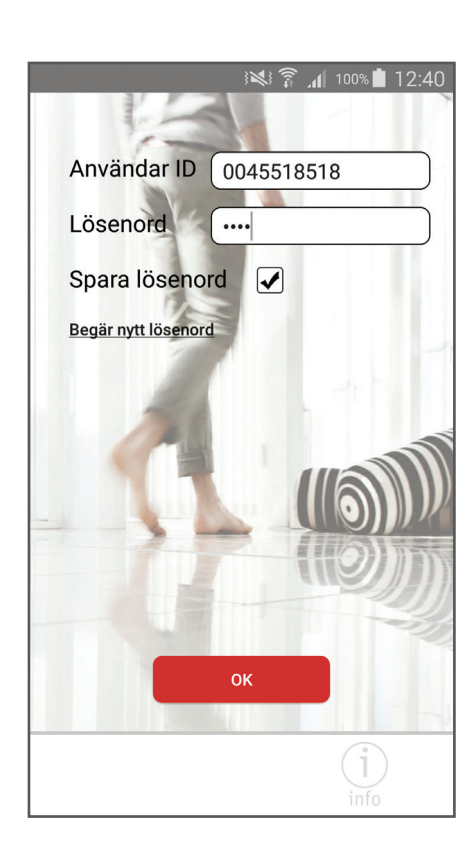

> Skriv in Användar ID och lösenord (samma som vid första registreringen).

Det visas nu en lista över de kontrollenheter som är registrerade under detta Användar ID.

Får du inte upp den/de kontrollenheter du önskar styra, var god kontrollera Användar ID och/eller lösenord.

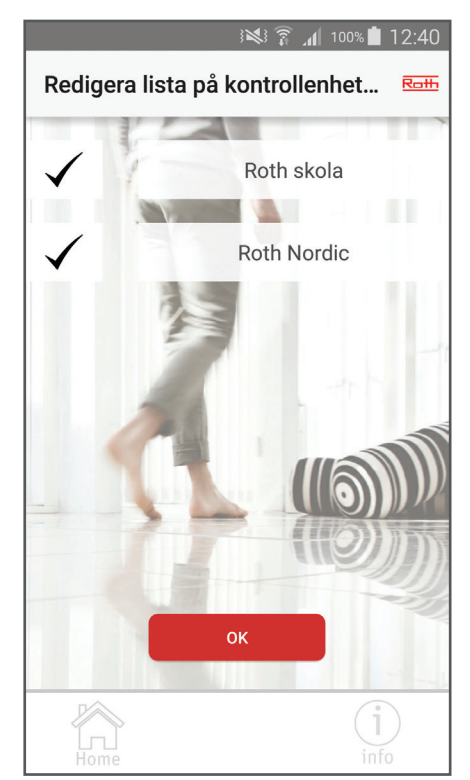

> Välj bort de ev. anläggningar som du inte önskar tillgång till genom att ta bort bocken till vänster om anläggningens namn.

Nästa gång Appen öppnas kommer den visa översiktskärmen med de valda kontrollenheterna.

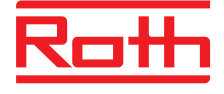

### **ROTH NORDIC AB**

Käglingevägen 37 213 76 Malmö Tel. +46 40534090 Fax +46 40534099 E-mail: service@roth-nordic.se roth-nordic.se